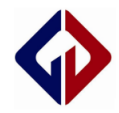

| CENULC | GVM16C7X系列  | Public  |
|--------|-------------|---------|
| GENVIC | ICE调试说明参考文档 | Rev 1.0 |

# GVM16C7X 系列

ICE 调试说明参考文档

Genvic Technologies Co ., Ltd .

Property and confidential

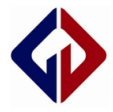

| Date             | Revision | Description | Author |
|------------------|----------|-------------|--------|
| December 23 2019 | 1.0      | 初始版本        | Wei Z  |
|                  |          |             |        |
|                  |          |             |        |
|                  |          |             |        |
|                  |          |             |        |
|                  |          |             |        |
|                  |          |             |        |
|                  |          |             |        |
|                  |          |             |        |
|                  |          |             |        |
|                  |          |             |        |

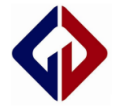

### GVM16C7X 系列 ICE 调试说明参考文档

#### 前言

此文档是为使用 ICE 进行 GVM16C7X 系列 IC 仿真调试时的使用说明,供使用者参考。

相关软件安装和相关驱动安装如"icedriver"安装,请参考相关手册。

更多资料请前往 Genvic 官网

官网地址: <u>http://www.genvic.com</u>

#### -、设置仿真器环境

1、当相关驱动安装成功后, 仿真器与 PC 联机, 打开相关软件连接 ICE 如下:(注: 有时驱动安装需要启用管理员模式);

| Eile Edit  | <u>V</u> iew <u>P</u> roject <u>D</u> e | bugger) Pro <u>g</u> ramm                                       | er <u>T</u> ools ( | <u>C</u> onfi | gure <u>W</u> indow <u>H</u> elp |      |
|------------|-----------------------------------------|-----------------------------------------------------------------|--------------------|---------------|----------------------------------|------|
| 🗋 🖆 🔛      | 🎖 🖿 🛍   🕯 🗌                             | Select Tool                                                     | ۱.                 |               | None                             |      |
| awdiv.c 1w | div.c wmul.c .                          | Clear Memory                                                    | +                  |               | 1 MPLAB ICD 2                    | etic |
| 1          | #include                                | Run                                                             | F9                 |               | 2 PICkit 3                       |      |
| 2          |                                         | Animate                                                         |                    |               | 3 MPLAB ICE 4000                 |      |
| 3          | #define                                 | Halt                                                            | F5                 |               | 4 MPLAB SIM                      | EN   |
| 4          | #define                                 | Step Into                                                       | F7                 |               | 5 MPLAB ICE 2000                 | b i  |
| 5          | #define                                 | Step Over                                                       | F8                 |               | 6 REAL ICE                       | DN   |
| 6          | CONFIG                                  | Step Out                                                        |                    |               | 7 Starter Kit on Board           |      |
| 7          | CONFIG                                  | Reset                                                           | +                  |               | 8 PICkit 2                       |      |
| 8          | CONFIG                                  | Breakpoints                                                     | F2                 |               | 9 MPLAB ICD 3                    |      |
| 9          |                                         | breakpointsii                                                   |                    |               | 10 PIC32 Starter Kit             |      |
| 10         |                                         | Connect                                                         | F12                |               | 11 Starter Kits                  |      |
| 11         | -void Del                               | Disconnect                                                      | Ctrl+F12           |               | 12 XAD ICE                       |      |
| 12         | {                                       | Settings                                                        |                    | _             | 13 Licensed Debugger             |      |
| 13         | uchar                                   | Help                                                            |                    |               |                                  |      |
| 14         | uint k,                                 | help                                                            |                    |               |                                  |      |
| 15         | <b>for</b> (k=0;                        | k <x;k++)< th=""><th></th><th></th><th></th><th></th></x;k++)<> |                    |               |                                  |      |
| 16         | <b>for</b> (i=0;                        | i<25;i++)                                                       |                    |               |                                  |      |
| 17         | [] <b></b>                              | 4 - 22 - 4 - 1 - 1 - 1                                          |                    |               |                                  |      |

图 1 相关软件设置 ICE

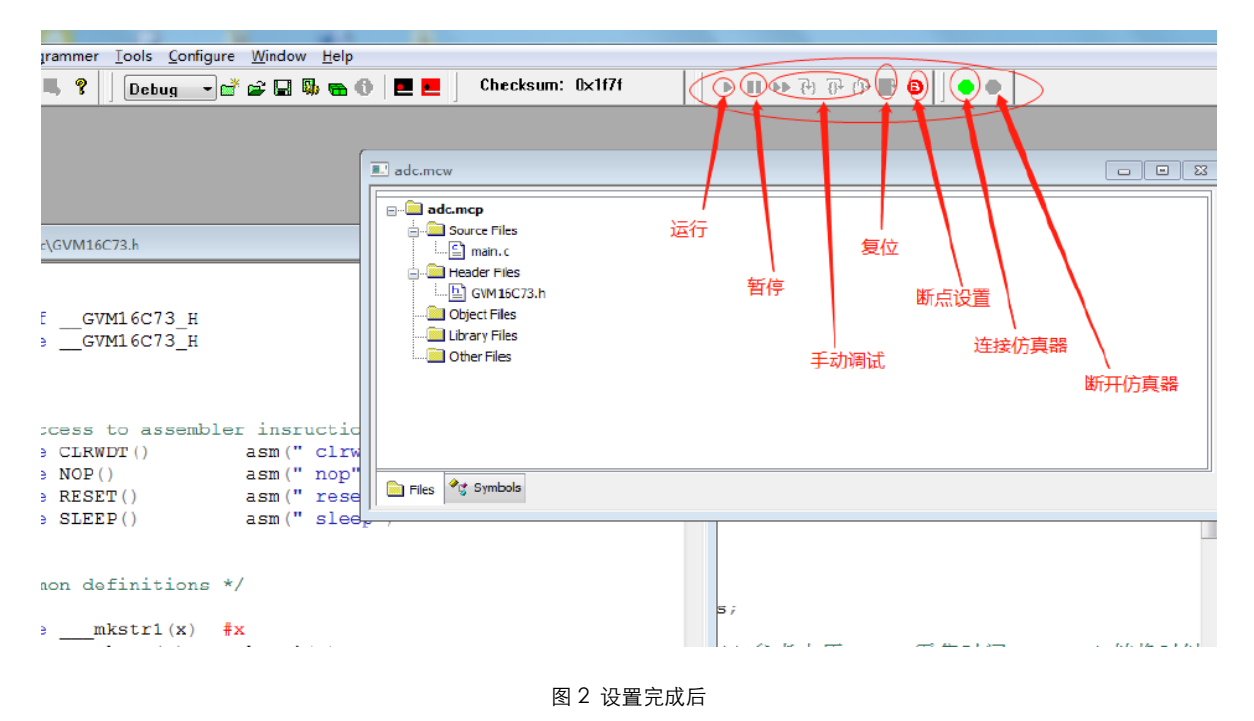

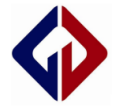

# 二、仿真器连接

## 1、点击●连接仿真器;

| 🔟 File Edit View Project Debugger Programmer Tools Configure Window <u>H</u> elp |
|----------------------------------------------------------------------------------|
| 🗅 🖆 🖬   🍐 🐂 🎕   🝜 👫 🗰 🚚 🌹   Debug 🗨 💕 🖨 🐘 🖬 🖗 🖷 🕐   🗮 💻     🕨 💷 🖓 🕀 🖺 🙃     👄 🛑  |
| Build Version Control Find in Files XAD ICE                                      |
| Connecting to XAD ICE                                                            |
| Initializing simulation                                                          |
| Loading Program                                                                  |
| READY                                                                            |
|                                                                                  |
|                                                                                  |
|                                                                                  |
|                                                                                  |
|                                                                                  |
|                                                                                  |
|                                                                                  |
|                                                                                  |
|                                                                                  |
|                                                                                  |
|                                                                                  |

图 3 连接仿真器后相关软件界面

| 5 ICE(V0.006)                    |                                                                                                    |
|----------------------------------|----------------------------------------------------------------------------------------------------|
| 系统(S) 帮助 Language 搜索设备 Device 关于 |                                                                                                    |
| 仿真文件地址                           | CKSUM: 0x86aa                                                                                                    |
| 仿真器 配置字 固件更新 位                   | <ul> <li>17:50:27 ICE V0.006 Start<br/>确认电脑与仿真器通过USB线连接.<br/>请打开需要仿真的HEX文件!</li> <li>17:50:27 共找到1个设备!</li> <li>17:50:27 打开设备成功!</li> <li>17:50:27 打开设备成功!</li> <li>17:50:27 USB设备打开正常!</li> <li>17:50:35 Open File:</li> <li>17:50:35 芯片初始化成功! 31ms</li> <li>17:50:35 芯片初始化成功! 1623ms</li> <li>17:50:38 芯片核验成功! 1388ms</li> </ul> |
|                                  | ۲                                                                                                    |
|                                  |                                                                                                    |

图 4 连接仿真器后 ICE(V0.006)界面(当前环境仿真 GVM16C73)

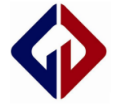

### 三、运行仿真

1、点击▶运行;

| <u>Eile Edit View Project Debugger Programmer Tools Configure</u> | Window H | lelp    |   |   |    |     |          |            |     |     |   |
|-------------------------------------------------------------------|----------|---------|---|---|----|-----|----------|------------|-----|-----|---|
| 📙 🗅 🚅 🖬   🐰 🛍 🛍   🝜 🗛 🗰 🚚 🌹 🗍 Debug 🔹 💕 🖨 🕻                       | 2 🤀 🖦 🌘  | 9   🗖 🗖 |   | • | 10 | {+} | ()<br>{} | <b>B</b> ( | Ð 🗍 | • • |   |
| Build Version Control Find in Files XAD ICE                       |          |         |   |   |    |     |          |            |     |     |   |
| Connecting to XAD ICE                                             |          |         |   |   |    |     |          |            |     |     |   |
| Initializing simulation                                           |          |         |   |   |    |     |          |            |     |     |   |
| Loading Program                                                   |          |         |   |   |    |     |          |            |     |     |   |
| READY                                                             |          |         |   |   |    |     |          |            |     |     |   |
| Running                                                           |          |         |   |   |    |     |          |            |     |     |   |
|                                                                   |          |         |   |   |    |     |          |            |     |     |   |
|                                                                   |          |         |   |   |    |     |          |            |     |     |   |
|                                                                   |          |         |   |   |    |     |          |            |     |     |   |
|                                                                   |          |         |   |   |    |     |          |            |     |     |   |
|                                                                   |          |         |   |   |    |     |          |            |     |     |   |
|                                                                   |          |         |   |   |    |     |          |            |     |     |   |
|                                                                   |          |         |   |   |    |     |          |            |     |     |   |
|                                                                   |          |         |   |   |    |     |          |            |     |     |   |
|                                                                   |          |         |   |   |    |     |          |            |     |     |   |
|                                                                   |          |         |   |   |    |     |          |            |     |     |   |
|                                                                   |          |         |   |   |    |     |          |            |     |     |   |
|                                                                   |          |         |   |   |    |     |          |            |     |     |   |
|                                                                   |          |         |   |   |    |     |          |            |     |     |   |
|                                                                   |          |         |   |   |    |     |          |            |     |     |   |
|                                                                   |          |         |   |   |    |     |          |            |     |     |   |
|                                                                   |          |         |   |   |    |     |          |            |     |     |   |
|                                                                   |          |         |   |   |    |     |          |            |     |     |   |
| Pupping                                                           | _        |         |   |   |    |     |          |            |     |     |   |
|                                                                   |          |         | - | _ | -  |     |          |            |     | -   | - |

图 5 开始运行

2、点击 1 暂停会停在运行的程序;

| Eile  | <u>Edit View Project Debugger Programmer Tools Configure Window Help</u> | p                       |
|-------|--------------------------------------------------------------------------|-------------------------|
| 🗋 🗅 🖨 | ; 🖬   🐰 🐂 📾   🚑 🚧 ⊯ 🚚 🛼 💡   Debug 🔷 💣 🚘 🔛 🐘 🐑 🕚                          | │ 🗖 📕 📗 🕨 🕪 🕀 🕀 🔀 🕒 🔵 🛑 |
|       |                                                                          |                         |
| 27    | }                                                                        |                         |
| 28    |                                                                          |                         |
| 29    | L                                                                        |                         |
| 30    | <pre>_void Delay_ms(uint nms)</pre>                                      | /*用于延时 单位ms*/           |
| 31    | {                                                                        |                         |
| 32    | uint $x = 0, y = 0;$                                                     |                         |
| 33    | for $(x = 0; x < nms; x++)$                                              |                         |
| 34    | {                                                                        |                         |
| 35    |                                                                          |                         |
| 36    | for $(y = 0; y < 450; y++);$                                             |                         |
| 37    | - }                                                                      |                         |
| 38    | }                                                                        |                         |
| 39    |                                                                          |                         |
| 40    | L                                                                        |                         |
| 41    | <pre>void Delay_us(uint nus)</pre>                                       | /*用于延时 单位3us*/          |
| 42    | {                                                                        |                         |
| 43    | <pre>while(nus);//{NOP();NOP();}</pre>                                   |                         |
|       | III                                                                      |                         |

图 6 暂停

3、点击●会退出连接 ICE, 回到图 1 阶段;

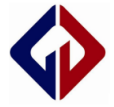

#### 四、手动调试

1、双击程序行时可以设置断点,运行时会停在断点处,再双击可取消断点,点击<sup>9</sup> 图标可查看断点位置;

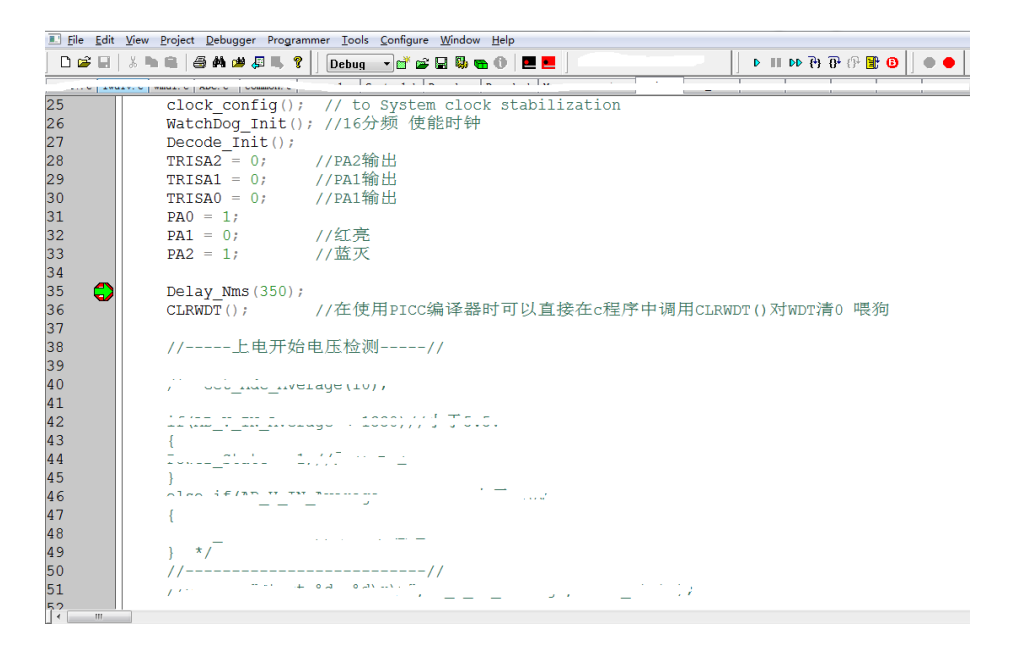

图 7 断点调试

- 2、查看寄存器值;
  - 方法一:

| <u>F</u> ile | <u>E</u> dit | View                          | <u>P</u> roject   | <u>D</u> ebugger | Program | mer | <u> </u> | <u>C</u> onfigure | <u>W</u> indo | w <u>H</u> elp | p      |
|--------------|--------------|-------------------------------|-------------------|------------------|---------|-----|----------|-------------------|---------------|----------------|--------|
|              | <b>2</b>     | <ul><li>✓</li><li>✓</li></ul> | Project<br>Output |                  |         |     | Det      | oug 🔻 🖬           | <b>2</b>      |                | 0      |
|              |              |                               | Toolbars          |                  | I       |     | 5W_Basi  | cs - ceshi 4 -    | downLoa       | ad\ap          | op∖mai |
|              | De           |                               | CPU Regis         | ters             |         | Π   | ain.c    | OPA_12. c         | )C. c         | Qi.c           | Qi.h   |
|              | 14           |                               | Call Stack        |                  |         |     |          |                   |               |                |        |
|              | 15           |                               | Disassemb         | ly Listing       |         | K   | ++)      |                   |               |                |        |
|              | 10           |                               | EEPROM            |                  |         | ŧ   | i++)     |                   |               |                |        |
|              | 11           |                               | File Registe      | ers              |         | Ī   | j++)     | ;                 |               |                |        |
|              | 18           |                               | Flash Data        |                  |         |     |          |                   |               |                |        |
|              | 19           |                               | Hardware          | Stack            |         |     |          |                   |               |                |        |
|              | 20           |                               | LCD Pixel         |                  |         | a   | te =     | 1;                |               |                |        |
|              | 21           |                               | Locals            |                  |         |     |          |                   |               |                |        |
|              | 22           |                               | Memory            |                  |         |     |          |                   |               |                |        |
|              | 23           |                               | Program N         | /lemory          |         |     |          |                   |               |                |        |
|              | 24           |                               | SFR / Perip       | oherals          |         |     |          |                   |               |                |        |
|              | 25           |                               | Special Fur       | nction Regist    | ers     | i   | g();     | // to             | Syst          | cem d          | cloc   |
|              | 26           |                               | Watch             |                  |         | h   | it()     | ; //165           | ♪频 亻          | 吏能問            | 时钟     |
|              | 28           |                               | 1 Memory          | Usage Gaug       | je      | Ī   | () i     | //PA2辑            | 命出            |                |        |

图 8 File Registers 查看寄存器

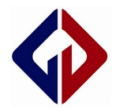

| 🛯 File Regist | ers  |         |               |
|---------------|------|---------|---------------|
| Address       | Hex  | Decimal | Symbol Name   |
| 000           |      | -       | INDF          |
| 001           | 0x15 | 21      | TMRO          |
| 002           | 0x01 | 1       | PCL           |
| 003           | 0x1F | 31      | STATUS        |
| 004           | 0x00 | 0       | FSR           |
| 005           | 0x00 | 0       | PORTA         |
| 006           | 0x00 | 0       | PORTB         |
| 007           | 0x00 | 0       | PORTC         |
| 008           | 0x00 | 0       | PORTD         |
| 009           | 0x7F | 127     | PORTE         |
| A00           | 0x00 | 0       | PCLATH        |
| 00B           | 0x00 | 0       | INTCON        |
| 000           | 0x00 | 0       | PIR1          |
| 00D           | 0x00 | 0       | PIR2          |
| 00E           | 0x00 | 0       | TMR1          |
| OOF           | 0x00 | 0       | TMR1H         |
| 010           | 0x00 | 0       | T1CON         |
| 011           | 0x00 | 0       | TMR2          |
| 012           | 0x00 | 0       | T2CON         |
| 013           | 0x00 | 0       | SSPBUF        |
| 014           | 0x00 | 0       | SSPCON        |
| 015           | 0x00 | 0       | CCPR1         |
| 016           | 0x00 | 0       | CCPR1H        |
| 017           | 0x00 | 0       | CCP1CON       |
| 018           | 0x00 | 0       | RCSTA         |
| 019           | 0x00 | 0       | TXREG         |
| 01A           | 0x00 | 0       | RCREG         |
| 01B           | 0x00 | 0       | CCPR2         |
| 01C           | 0x00 | 0       | CCPR2H        |
| 01D           | 0x00 | 0       | CCP2CON       |
| 01E           | 0x00 | 0       | ADRES         |
| 01F           | 0x00 | 0       | ADCON0        |
| 020           | 0x00 | 0       | I OUT Average |
| 021           | 0x00 | 0       |               |
| 022           | 0x00 | 0       | FristStarNum  |
| 023           | 0x00 | 0       |               |
| 024           | 0x00 | 0       | M100ErrorNum  |
| 025           | 0x00 | 0       |               |
| Hex Symbol    | olic |         |               |

图 9 File Registers 显示寄存器对应地址的值

### 方法二:

| <u>F</u> ile | <u>E</u> dit | Viev | v <u>P</u> roject <u>D</u> ebugger | Programmer | <u>T</u> ools | <u>C</u> onfigure | e <u>W</u> indow   | v <u>H</u> elp |       |
|--------------|--------------|------|------------------------------------|------------|---------------|-------------------|--------------------|----------------|-------|
| D            | 🖻 (          | ✓    | Project                            |            | Det           | oug 🔻 🖬           | <sup>k</sup> 🚅 🔛 I | 🖏 🖦 🛈   I      |       |
| -            |              | ✓    | Output                             | i i i      |               |                   |                    |                |       |
|              |              |      | Toolbars                           | اً_ 5      | W_Basi        | cs - ceshi 4      | - downLoa          | d\app\mair     | n.c   |
|              | De           |      | CPU Registers                      | ma         | ain.c         | OPA_12. c         | QC.c G             | Qi.c Qi.h      | tim(  |
|              | 14           |      | Call Stack                         |            |               |                   |                    |                |       |
|              | 1!           |      | Disassembly Listing                | ۲H         | ++)           |                   |                    |                |       |
|              | 10           |      | EEPROM                             | i          | ++)           |                   |                    |                |       |
|              | 17           |      | File Registers                     |            | j++)          | ;                 |                    |                |       |
|              | 18           |      | Flash Data                         |            |               |                   |                    |                |       |
|              | 19           |      | Hardware Stack                     |            |               |                   |                    |                |       |
|              | 20           |      | LCD Pixel                          | at         | :e =          | 1;                |                    |                |       |
|              | 21           |      | Locals                             |            |               |                   |                    |                |       |
|              | 22           |      | Memory                             |            |               |                   |                    |                |       |
|              | 23           |      | Program Memory                     |            |               |                   |                    |                |       |
|              | 24           |      | SFR / Peripherals                  |            |               |                   |                    |                |       |
|              | 25           |      | Special Function Regist            | ers LO     | g();          | // to             | Syst               | em cloc        | k sta |
|              | 20           |      | Watch                              | n i        | it()          | ; //16            | 分频位                | 更能时钟           |       |
|              | 21           |      | 1 Memory Usage Gaug                | je j       | ();           | //PA2             | 渝出                 |                |       |

图 10 Watch 查看寄存器

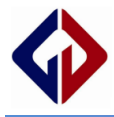

| 🖳 Watch         |                 |                |       |   |
|-----------------|-----------------|----------------|-------|---|
| Add SFR ADCON0  | ✓ Add Symbol    | _awdiv@counter |       | • |
| Update          | Address         | Symbol Name    | Value |   |
|                 | 005             | PORTA          | 0x00  |   |
|                 |                 |                |       |   |
|                 |                 |                |       |   |
|                 |                 |                |       |   |
|                 |                 |                |       |   |
|                 |                 |                |       |   |
|                 |                 |                |       |   |
|                 |                 |                |       |   |
|                 |                 |                |       |   |
|                 |                 |                |       |   |
|                 |                 |                |       |   |
|                 |                 |                |       |   |
|                 |                 |                |       |   |
|                 |                 |                |       |   |
|                 |                 |                |       |   |
|                 |                 |                |       |   |
|                 |                 |                |       |   |
|                 |                 |                |       |   |
|                 |                 |                |       |   |
|                 |                 |                |       |   |
|                 |                 |                |       |   |
|                 |                 |                |       |   |
|                 |                 |                |       |   |
| Watch 1 Watch 2 | Watch 3 Watch 4 |                |       |   |

图 11 Watch 需要输入寄存器地址值(当前关注 PAO 值的变化)

当前显示 PAO 都为 0x00,设置断点,运行,观察寄存器变化:

| <u>File</u> | dit <u>V</u> iew <u>P</u> ro | ject <u>D</u> ebugger Pro <u>g</u> rammer <u>T</u> ools <u>C</u> onfigure <u>W</u> inde | ow <u>H</u> elp |               |            |                  |       |                |       |    |
|-------------|------------------------------|-----------------------------------------------------------------------------------------|-----------------|---------------|------------|------------------|-------|----------------|-------|----|
| D           | 🛎 🖬   % 🖻                    | n 🛍   🎒 🚧 🗰 🚚 🗣   🛛 Debug 🔷 💕 🖨 릚                                                       | 🖏 🖬 🚯           |               | Check      | ksum: 0×93fe     | Þ III | <b>6 6 1 0</b> | ₽ 🖪 🗍 | •• |
| (           |                              |                                                                                         |                 |               |            |                  |       |                |       |    |
|             | E:\00\02iwa                  | atch\iwatch-OTP\OTP\4-15OTP_5W_Basics - ceshi 4 - downLo                                | oad\app\m       | ain.c         |            |                  |       |                |       |    |
|             | Decode. c D                  | ecode.h MagneticField.c main.c OPA_12.c QC.c (                                          |                 |               |            |                  |       |                |       |    |
|             | 14                           | uint k;                                                                                 | II File Regis   | ters          |            |                  |       |                |       | -  |
|             | 15                           | <b>for</b> $(k=0; k < x; k++)$                                                          | Address         | Hex           | Decimal    | Symbol Name      |       |                |       |    |
|             | 16                           | for $(i=0:i<25:i++)$                                                                    | 000             |               | -          | INDF             |       |                |       |    |
|             | 17                           | for(i=0:i<3:i++)                                                                        | 001             | 0x15          | 21         | TMRO             |       |                |       |    |
|             | 10                           |                                                                                         | 002             | 0x01          | 1          | PCL              |       |                |       |    |
|             | 18                           | }                                                                                       | 003             | 0x00          | 31         | SIAIUS           |       |                |       |    |
|             | 19                           | L                                                                                       | 005             | 0x00          | 0          | PORTA            |       |                |       |    |
|             | 20                           | uchar Power_State = 1;                                                                  | 006             | 0x00          | 0          | PORTB            |       |                |       |    |
|             | 21                           | _                                                                                       | 007             | 0x00          | 0          | PORTC            |       |                |       |    |
|             | 22                           | void main (void)                                                                        | 008             | 0x00          | 0          | PORTD            |       |                |       |    |
|             | 23                           |                                                                                         | 009             | 0x7F          | 127        | PORTE            |       |                |       |    |
|             | 2.5                          | 1                                                                                       | 008             | 0x00          | 0          | INTCON           |       |                |       |    |
|             | 24                           |                                                                                         | 000             | 0x00          | 0          | PIR1             |       |                |       |    |
|             | 25                           | clock_config(); // to Sys                                                               | 00D             | 0 <b>x</b> 00 | 0          | PIR2             |       |                |       |    |
|             | 26                           | WatchDog_Init(); //16分频                                                                 | Hou Sum         | onlic         | ^          | TMDA             |       |                |       |    |
|             | 27                           | Decode Init();                                                                          | I nex   oyna    |               |            |                  |       |                |       |    |
|             | 28                           | TRISA2 = 0; //PA2输出                                                                     | 💷 Watch         |               |            |                  |       |                |       |    |
|             | 29                           | TRISA1 = 0; //PA1输出                                                                     |                 | CONO          | - Add Sumb | al audio@counter |       |                |       |    |
|             | 30                           | TRISA0 = 0; //PA1输出                                                                     |                 | CONO          | • Muu Symu |                  |       |                |       |    |
|             | 31                           | PA0 = 1;                                                                                | Update          | 2             | Address    | Symbol           | Name  | Value          |       |    |
|             | 32                           | PA1 = 0: //红亮                                                                           |                 |               | 005        | PORTA            |       | 0x00           |       |    |
|             | 33                           | $P\Delta 2 = 1:$ // $ {\it U}$                                                          |                 |               |            |                  |       |                |       |    |
|             | 34                           |                                                                                         |                 |               |            |                  |       |                |       |    |
|             | 35                           | Delay Nms(350):                                                                         |                 |               |            |                  |       |                |       |    |
|             | 26                           |                                                                                         |                 |               |            |                  |       |                |       |    |
|             | 50                           |                                                                                         |                 |               |            |                  |       |                |       |    |
|             | 31                           |                                                                                         |                 |               |            |                  |       |                |       |    |

图 12 设置断点运行

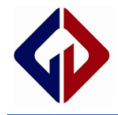

| Checksum: 0×93fe | ● ● ● ● ● ● ● |  |
|------------------|---------------|--|
|                  |               |  |

| 14   | uint k:                                                                                                    |           | 💷 File Re | gisters |                                |                  |        |       |  |
|------|----------------------------------------------------------------------------------------------------|-----------|-----------|---------|--------------------------------|------------------|--------|-------|--|
| 15   | for $(k=0:k < x:k++)$                                                                                            |           | Addres    | s Hex   | Decimal                        | Symbol Name      |        |       |  |
| 16   | for(i=0:i<25:i++)                                                                                                |           | 000       |         | -                              | INDF             |        |       |  |
| 17   |                                                                                                    |           | 001       | 0x15    | 21                             | TMRO             |        |       |  |
| 17   | $\left[ \left[ \frac{10r}{J^{-0}} \right]^{-0} \right]^{-0} \left[ \frac{10r}{J^{-1}} \right]^{-1} \right]^{-1}$ | ř         | 002       | 0x3F    | 63                             | PCL              |        |       |  |
| 18   | }                                                                                                    |           | 003       | 0x9B    | 155                            | STATUS           |        |       |  |
| 19   | L                                                                                                    |           | 004       | 0x01    | 230                            | PORTA            |        |       |  |
| 20   | uchar Power_State =                                                                                              | 1;        | 006       | 0x00    | 0                              | PORTB            |        |       |  |
| 21   | _                                                                                                    |           | 007       | 0x00    | 0                              | PORTC            |        |       |  |
| 22   | <b>void</b> main( <b>void</b> )                                                                                  |           | 008       | 0x00    | 0                              | PORTD            |        |       |  |
| 23   |                                                                                                    |           | 009       | 0x7F    | 127                            | PORTE            |        |       |  |
| 2.0  |                                                                                                    |           | 00B       | 0xC0    | 192                            | INTCON           |        |       |  |
| 24   |                                                                                                    | ( ) +     | 000       | 0x00    | 0                              | PIR1             |        |       |  |
| 25   | CLOCK_CONTIG();                                                                                                  | // to sys | 00D       | 0x00    | 0                              | PIR2             |        |       |  |
| 26   | WatchDog_Init()                                                                                                  | ; //16分频  | Hex S     | mbolic  | 100                            | TMDA             |        |       |  |
| 27   | <pre>Decode_Init();</pre>                                                                                        |           | 1         |         |                                |                  |        |       |  |
| 28   | TRISA2 = 0;                                                                                                    | //PA2输出   | 🔳 Watch   |         |                                |                  |        |       |  |
| 29   | TRISA1 = 0;                                                                                                    | //PA1输出   | Add SER   |         | - Add Surab                    | al audiv@counter |        |       |  |
| 30   | TRISA0 = 0;                                                                                                    | //PA1输出   |           | ADCONO  | <ul> <li>Mod Symbol</li> </ul> |                  |        | 1 1   |  |
| 31   | PA0 = 1;                                                                                                    |           | Upda      | te      | Address                        | Symbo            | l Name | Value |  |
| 32 🐴 | PA1 = 0:                                                                                                    | //红亮      |           |         | 005                            | PORTA            |        | 0x01  |  |
| 33   | $D\Lambda 2 = 1$                                                                                                 | // 莰 귰    |           |         |                                |                  |        |       |  |
| 24   | FAZ = 17                                                                                                    | // 皿八     |           |         |                                |                  |        |       |  |
| 24   |                                                                                                    |           |           |         |                                |                  |        |       |  |
| 35   | Delay_Nms(350);                                                                                                  | 1.11.1    |           |         |                                |                  |        |       |  |
| 36   | CLRWDT();                                                                                                    | //在使用PI   |           |         |                                |                  |        |       |  |
| 37   |                                                                                                    |           |           |         |                                |                  |        |       |  |

图 13 运行后

运行后,停在断点处,可以看到 PAO 的值更新为了 0x01;

## 三、点击<sup></sup>复位,复位后 PAO 更新为 0x00;

<u>File Edit View Project Debugger Programmer I</u>ools <u>C</u>onfigure <u>W</u>indow <u>H</u>elp

🗅 🖆 🖬 | 🐰 ங 💼 | 🖨 🗛 🗰 🚚 🐛 💡 📗 Debug 🔍 💣 🖨 🚇 🐜 🚯 | 💻 💻

| <u>E</u> dit <u>V</u> iew <u>P</u> roje | ect <u>D</u> ebugger Programmer <u>T</u> ools <u>C</u> onfigure <u>W</u> ind                                                                    | dow <u>H</u> elp |               |                              |                  | 1.1    |          | 1.1     |  |
|-----------------------------------------|----------------------------------------------------------------------------------------------------|------------------|---------------|------------------------------|------------------|--------|----------|---------|--|
| 🛎 🖬   🐰 🗈                               | 🛍   🎒 🚧 🔎 🚚 🔋 📔 Debug 🔷 💣 🛱                                                                                                    | 1 🖗 🖝 🔴          | -             | Check                        | sum: 0×93fe      | ▶      | P {} { 4 | 🗄 🖯 🕘 🗍 |  |
|                                         |                                                                                                    |                  |               |                              |                  |        |          |         |  |
| E:\00\02iwat                            | ch\iwatch-OTP\OTP\4-15OTP_5W_Basics - ceshi 4 - down                                                                                            | Load\app\ma      | ain.c         |                              |                  | -      |          |         |  |
| Control. c Co                           | ontrol.h Decode.c Decode.h MagneticField.c ma                                                                                                   |                  |               |                              |                  |        |          |         |  |
| 14                                      | uint k;                                                                                                    | The Regis        | ters          |                              |                  |        |          |         |  |
| 15                                      | <b>for</b> (k=0; k <x; k++)<="" td=""><td>Address</td><td>Hex</td><td>Decimal</td><td>Symbol Name</td><td></td><td></td><td></td><td></td></x;> | Address          | Hex           | Decimal                      | Symbol Name      |        |          |         |  |
| 16                                      | for(i=0;i<25;i++)                                                                                                    | 000              |               | -                            | INDF             |        |          |         |  |
| 17                                      | <b>for</b> (i=0;i<33;i++);                                                                                                    | 001              | 0x15          | 21                           | TMRO             |        |          |         |  |
| 18                                      |                                                                                                    | 003              | 0x1F          | 31                           | STATUS           |        |          |         |  |
| 19                                      |                                                                                                    | 004              | 0 <b>x</b> 00 | 0                            | FSR              |        |          |         |  |
| 20                                      | ughar Douor State - 1:                                                                                                    | 005              | 0x00          | 0                            | PORTA            |        |          |         |  |
| 20                                      | uchai Power_State - 1;                                                                                                    | 006              | 0x00          | 0                            | PORTB            |        |          |         |  |
| 21                                      |                                                                                                    | 008              | 0x00          | ő                            | PORTD            |        |          |         |  |
| 22                                      | _void main(void)                                                                                                    | 009              | 0x7F          | 127                          | PORTE            |        |          |         |  |
| 23                                      | {                                                                                                    | 00A              | 0x00          | 0                            | PCLATH           |        |          |         |  |
| 24                                      |                                                                                                    | 00B              | 0x00          | 0                            | INTCON           |        |          |         |  |
| 25                                      | clock config(); // to Sy:                                                                                                    | 000              | 0x00          | 0                            | PIR1<br>PIR2     |        |          |         |  |
| 26                                      | WatchDog Init(); //16分频                                                                                                    |                  | 0             | -                            | TMD 1            |        |          |         |  |
| 27                                      | Decode Init();                                                                                                    | Hex Symb         |               |                              |                  |        |          |         |  |
| 28                                      | TRISA2 = 0; //PA2输出                                                                                                    | Watch            |               |                              |                  |        |          |         |  |
| 29                                      | TRISA1 = 0; //PA1输出                                                                                                    |                  | ONO           | - Add Sumh                   | al audiu@aauntar |        |          |         |  |
| 30                                      | TRISA0 = 0; //PA1输出                                                                                                    | Add SITT ADD     |               | <ul> <li>Add Symp</li> </ul> |                  |        | 1        |         |  |
| 31                                      | PA0 = 1;                                                                                                    | Update           |               | Address                      | Symbol           | l Name | Value    |         |  |
| 32 🚯                                    | PA1 = 0; //红亮                                                                                                    |                  |               | 005                          | PORTA            |        | 0x00     |         |  |
| 33                                      | PA2 = 1: // 齿灭                                                                                                    |                  |               |                              |                  |        |          |         |  |
| 34                                      |                                                                                                    |                  |               |                              |                  |        |          |         |  |
| 35                                      | Delaw Nms (350) ·                                                                                                    |                  |               |                              |                  |        |          |         |  |
| 36                                      |                                                                                                    |                  |               |                              |                  |        |          |         |  |
| 27                                      |                                                                                                    |                  |               |                              |                  |        |          |         |  |
| 57                                      |                                                                                                    |                  |               |                              |                  |        |          |         |  |
|                                         |                                                                                                    |                  |               |                              |                  |        |          |         |  |

图 14 复位后

Rev1.0

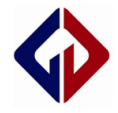

更多资料请前往 Genvic 官网

官网地址: <u>http://www.genvic.com</u>